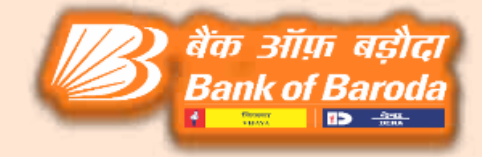

# ATM FINACLE ENTRY PROCESS

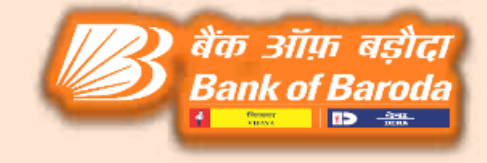

Job Card for entering the Cash Loading details in CBS & generation of transaction entries for Cash Loaded in the ATMs by ATMTXN & HATMCASH Menus

# Steps involved in CBS For CRA Managed ATMs

| Step | Menu     | Remarks                                                                                                    | Accounting Proc                                                                                             | ess in CBS                                                                                                    |
|------|----------|----------------------------------------------------------------------------------------------------|----------------------------------------------------------------------------------------------------|----------------------------------------------------------------------------------------------------|
|      |          |                                                                                                    | Debit                                                                                                    | Credit                                                                                                    |
| 1    | ATMTXN   | On the date of loading<br>Invoke ATMTXN menu.                                                                                                    | Cash with ATM A/c<br>(replenisher/intermediate<br>ry) XXXX 0021101016<br>XXXX 0021101040<br>XXXX 0021101045 | Cash in Hand A/c<br>XXXX0021101001                                                                             |
|      |          | For movement of the entries                                                                                                    | Debit                                                                                                    | Credit                                                                                                    |
| 2    | HATMCASH | For reversal of the entries<br>made previously (On next<br>day of loading i.e. T+1)<br>once admin is updated and<br>based on C3R, Machine<br>and Switch counters<br>Invoke the<br>HATMCASH menu. | Cash in ATM A/c<br>XXXX0021101055<br>to<br>XXXX0021101060<br>(as per GL mapping)                            | Cash with ATM A/c<br>(replenisher/interm<br>ediatery)<br>XXXX 0021101016<br>XXXX 0021101040<br>XXXX 0021101045 |
|      |          |                                                                                                    |                                                                                                    | 1/2) बैंक ऑफ बर्दे                                                                                             |

Bank of Ba

# Steps involved in CBS For Branch Managed ATMs

बैंक ऑफ़ बड़ौदा Bank of Baroda

| Step | Menu     | Remarks                                                                                                    | Accounting Pro                                                                   | ocess in CBS                                                             |
|------|----------|----------------------------------------------------------------------------------------------------|----------------------------------------------------------------------------------|--------------------------------------------------------------------------|
|      |          |                                                                                                    | Debit                                                                            | Credit                                                                   |
| 1    | ATMTXN   | On the date of loading<br>Invoke ATMTXN                                                                                                    | Cash with ATM A/c<br>(replenisher/intermedi<br>atery)<br>XXXX 0021101002         | Cash in Hand A/c<br>XXXX0021101001                                       |
| 2    | CATML    | On the date of loading                                                                                                    | Maker & Checker<br>concept                                                       | No Accounting<br>entries                                                 |
| 3    | CATMLR   | On the date of loading                                                                                                    | No Accounting entries-<br>and maintain the reco                                  | Generate the report<br>ords at Branch level                              |
|      |          | For reversal of the entries                                                                                                    | Debit                                                                            | Credit                                                                   |
| 4    | HATMCASH | made previously (On the next<br>day of loading i.e. T+1) once<br>admin is updated and based<br>on Machine and Switch<br>counters Invoke the<br>HATMCASH menu. | Cash in ATM A/c<br>XXXX0021101055<br>to<br>XXXX0021101060<br>(as per GL mapping) | Cash with ATM A/c<br>(replenisher/interm<br>ediatery)<br>XXXX 0021101002 |

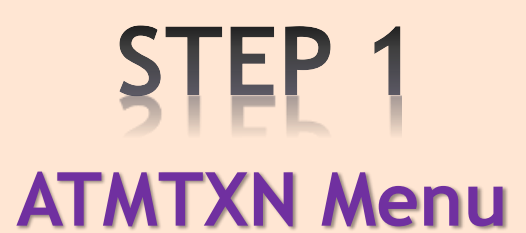

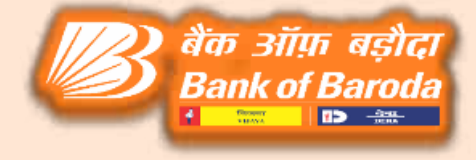

Below options are available in ATMTXN menu

- Cash paid to CRA :- When cash is provided for loading then use this option.
- Part Receipt of Amount Paid to CRA :- For reversal of Returned Amount / Wrong payment.
- Offload cash from ATM :-In case of closure / shifting / relocation / migration of CRA of the ATM.

| C 20 mp                       |                                                                        |                                                                                                    | 1 A 8 ( 1000 -                      | 3- 0 X        |
|-------------------------------|------------------------------------------------------------------------|----------------------------------------------------------------------------------------------------|-------------------------------------|---------------|
| C LY THROUGH T                | LLPS -RINACLE IN TEGRATION" REP. CIRCULAR NO<br>Celevities: Diregister | BCC BR: 113 433 DT. 23 87 2921                                                                                                    | Subition FINCORE                    |               |
| <b>Finacle</b>                |                                                                        | and a state of the state of the | Se Mana Show Mamo Ped               | COT CONVERTER |
| Universal Banking             | Solution from Infosys                                                  | 11 November 2021   Us                                                                                                    | er PG103167   6233   Menu Shortout: | 60            |
| Transaction in G/L            | L Cash With ATM Agency                                                 |                                                                                                    |                                     |               |
| Select Function               | Cash paid to CRA                                                       | 10                                                                                                    |                                     | ~*            |
| Go Clear                      | Pait Receipt of Amount Paid to CR<br>Officiated cash from ATM          | RA (Cimdit)                                                                                                    |                                     |               |
|                               |                                                                        |                                                                                                    |                                     |               |
|                               |                                                                        |                                                                                                    |                                     |               |
|                               |                                                                        |                                                                                                    |                                     |               |
| a company                     |                                                                        |                                                                                                    |                                     |               |
| And the state part of science |                                                                        |                                                                                                    |                                     | tinter and    |

#### ATMTXN Entry Process

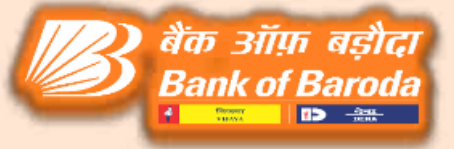

✤ Go to ATMTXN menu in CBS → Select Cash paid to CRA Select ADD function.

| <b>Finacle</b>               |                              |                   |
|------------------------------|------------------------------|-------------------|
| Universal Banking Solution # | rom infosys                  | 11 November, 2021 |
| Transaction in G/L Cash wit  | h ATM Agency                 |                   |
| Select Punction              | BELIERT                      |                   |
| Sobmit Validate Cance        | VERIFY<br>INQUIRE<br>DELIETE |                   |

Select cash replenishment agency Search option > click on SOL ID

| niversal banking solution from intosys      |           |                     | 11 NOV             | enter 2021   User i | eet ni oo | o   besse   minin hi |
|---------------------------------------------|-----------|---------------------|--------------------|---------------------|-----------|----------------------|
| ransaction in G/L Cash with ATM Agency      | List of S | RA → Webpage Dislog |                    |                     |           |                      |
|                                             |           |                     | List of C          | RA                  |           |                      |
|                                             | SOLID     | CRA                 | MODEL              | FORACID             | TYPE      | undefined            |
| Select Function                             | 6233      | SELFLOADING         | CAPEX-SELF LOADING | 62330021101002      | NV        | 62330021101001       |
| Select Cash Replinishment Agency            | S         |                     | Close              | <u>31</u>           |           |                      |
| Select Debit A/C NO                         |           |                     |                    |                     |           |                      |
| Select Credit A/C No                        |           |                     |                    |                     |           |                      |
| 72.555.6552.4                               |           |                     |                    |                     |           |                      |
| Amount                                      |           |                     |                    |                     |           |                      |
| Amount<br>REMARKS                           |           |                     |                    |                     |           |                      |
| Amount REMARKS Submit Validate Cancel       |           |                     |                    |                     |           |                      |
| Amount<br>REMARKS                           | ]`        |                     |                    |                     |           |                      |
| Amount<br>REMARKS<br>Submit Validate Cancel |           |                     |                    |                     |           |                      |
| Amount<br>REMARKS                           |           |                     |                    |                     |           |                      |
| Amount<br>REMARKS<br>Submit Validate Cancel |           |                     |                    |                     |           |                      |
| Amount<br>REMARKS<br>Submit Validate Cancel |           |                     |                    |                     |           |                      |
| Amount<br>REMARKS<br>Submit Validate Cancel |           |                     |                    |                     |           |                      |

## After clicking the Search option debit & credit account numbers will populate automatically.

| Transaction in G/L Cash with ATM Agency |                    |   |
|-----------------------------------------|--------------------|---|
| 0                                       |                    |   |
|                                         |                    |   |
|                                         |                    |   |
|                                         |                    |   |
| Select Function                         |                    |   |
|                                         | ADD                |   |
| Select Cash Replinishment Agency        | AGS 🛰              |   |
| Select Debit A/C NO                     | 0.3280.0211.0104.5 |   |
|                                         | 0200021101010      |   |
| Select Credit A/C No                    | 03280021101001     |   |
| Amount                                  |                    |   |
|                                         |                    |   |
| HE MA HK S                              |                    |   |
|                                         |                    |   |
| Submit Validate Cancel                  |                    |   |
|                                         |                    |   |
|                                         |                    |   |
|                                         |                    |   |
|                                         |                    | l |
|                                         |                    | l |
|                                         |                    |   |

Fill the cash indent (CRA Managed ATMs)/loading Amount (For Branch managed ATMs) & enter remarks column & click Submit button.

| ransaction in G/L Cash with ATM Agency |                   |
|----------------------------------------|-------------------|
| Select Function                        | ADO MI            |
| Select Cash Replinishment Agency       | AGS 44            |
| Select Debit A/C NO                    | 03260021101045    |
| Select Credit A/C No                   | 03260021104004    |
| Amount                                 | 1000000           |
| REMARKS                                | LODING 10/11/2021 |

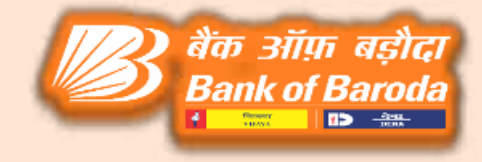

# After clicking the submit button, request number will be created as mentioned in the below screen.

| niversa | Banking Solution from Infosys                     |
|---------|---------------------------------------------------|
| ole Pro | file Maintenance                                  |
| 0       | Request no 03281111202139941 created successfully |
| 2x      |                                                   |
|         |                                                   |
|         |                                                   |
|         |                                                   |

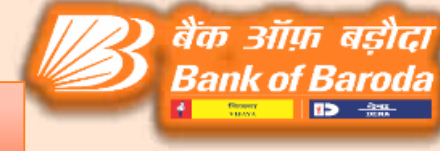

#### **ATMTXN Verification Process**

## Go to ATMTXN $\implies$ Select Verify function $\implies$ Click on verify sub option & select reference no through searcher option

| BRANCHES A             | READVISED TO OPEN RETAIL LOAN            | ACCOUNT MANDATORILY THROUGH "LLPS -RN/ | CLE INTEGRATION" REF. CIR | CULAR NO. BCC: BR: 113:433 |
|------------------------|------------------------------------------|----------------------------------------|---------------------------|----------------------------|
| 1011 C 01000 010 010 0 | Calendar Bregorian                       | Thirte Rernet) HET Ca                  | Bolumon FINCORE           |                            |
| Finacle                |                                          |                                        | Menu   Show Mania         | Pad   Gov Converter        |
| niversal Banking 5     | Solution from Infonys                    | 11 November, 2021   Liner PB1          | 63187   8233   Manu Shert | Co Go                      |
| ransaction in G/L      | Cash with ATM Agency                     |                                        |                           | Wall                       |
| Releat Function        | BELEOT                                   |                                        |                           | 1000                       |
| Submit   Vehiclete     | Cance ADD<br>VERIFY<br>INQUIRE<br>DELETE |                                        |                           |                            |
|                        |                                          |                                        |                           |                            |
|                        |                                          |                                        |                           |                            |
|                        |                                          |                                        |                           |                            |
|                        |                                          |                                        |                           |                            |
|                        |                                          |                                        |                           |                            |
|                        |                                          |                                        |                           |                            |

| Firscle Universal Banking S.,                    | And and a second second s | P H C   MARCH                                                                    | 1.495,255,000 |
|--------------------------------------------------|----------------------------------------------------------------------------------------------------|----------------------------------------------------------------------------------|---------------|
|                                                  | Terrer BRANCHE'S ARE ADVISED TO OPEN RETAIL LOAN ACCOUNT MANDATORILY THROUGH "LLD<br>Calumdar: Origination Tank Zone: 197                                                                                                    | S DMACLE BYTEGRA DOM: REF. CRICOLAR NO. BCC. BR. 113/13<br>Solution: TERCOHE (V) | 100           |
| Finacle                                          |                                                                                                    | Will Manue   Show Manue Pail   GG                                                | f Canyor for  |
| elevent Backley Betution from                    | Infasys.                                                                                                    | 11. Herander, 2031   Univ P0183307   0320   Mena Surfact                         | Go            |
| ransaction in G/L Cash with A                    | TM Agency                                                                                                    |                                                                                  |               |
| SulectFunction<br>Plance Euler Nationales Number | WITH THE MAN                                                                                                    |                                                                                  |               |
| Balonti Vyjidane Carcad                          | SCRIAL_AUM         DEDIT_AC_NUM         CREDIT_AC_NUM         AMOUNT         CRA         TON_TYPE         HCRE_USER, IC           03201111202139541         0320021101045         0320021101004         032002110105         0         R1171558                                                                                                    |                                                                                  |               |

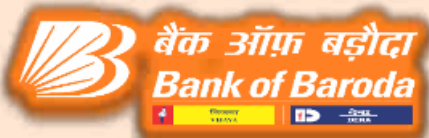

After selecting the reference number, Debit and Credit Account numbers and Amount given for loading will populate automatically. Cross check the details and click Submit button.

|                                                                                                    |                                                                                                    |                |                                   |                                       | - a ×         |
|----------------------------------------------------------------------------------------------------|----------------------------------------------------------------------------------------------------|----------------|-----------------------------------|---------------------------------------|---------------|
| 😂 🛞 🧔 https://referenced.thumbu                                                                                                    | nfhærnde män 12001/500/sec100t.mp/s.jsp                                                                                                    |                | - 🖶 G Seenh                       |                                       | R • _ @ 命 冊 😫 |
| Pinede Shhemal Banking S >                                                                                                    | Nex Sm 12                                                                                                    |                |                                   |                                       |               |
| Dane: 00/05/007                                                                                                    | Calminer tragerim                                                                                                    | Time Sone: 187 | Solution PINCORE                  |                                       |               |
| <b>Finacle</b>                                                                                                    |                                                                                                    |                |                                   | w] Moou Show Memo Pad                 | CCY Convertor |
| Universit Realing Totaling for                                                                                                    | Ann Markanana                                                                                                    |                | 11 Description 2021 1 Description | WEIGHT FOR THE ADDRESS OF THE OWNER   | IS Co. D      |
| Transaction in G/L Cash with                                                                                                    | ATM Agency                                                                                                    |                | ( Summide, 200.) I stor.          | C 164 101 1 1 0 40 1 WHAT 1 10 1 10 1 | a de          |
| 1                                                                                                    |                                                                                                    |                |                                   |                                       |               |
| SelectFunction<br>SelectCash Replinishment Agenc<br>Planne Eder Reference Number<br>SelectDate AC: No<br>SelectDate AC: No<br>Amount<br>SEMANKS | (12)     (12)     (12)     (12)     (12)     (12)     (12)     (12)     (12)     (12)     (12)     (12)     (12)     (12)     (12)     (12)     (12)     (12)     (12)     (12)     (12)     (12)     (12)     (12)     (12)     (12)     (12)     (12)     (12)     (12)     (12)     (12)     (12)     (12)     (12)     (12)     (12)     (12)     (12)     (12)     (12)     (12)     (12)     (12)     (12)     (12)     (12)     (12)     (12)     (12)     (12)     (12)     (12)     (12)     (12)     (12)     (12)     (12)     (12)     (12)     (12)     (12)     (12)     (12)     (12)     (12)     (12)     (12)     (12)     (12)     (12)     (12)     (12)     (12)     (12)     (12)     (12)     (12)     (12)     (12)     (12)     (12)     (12)     (12)     (12)     (12)     (12)     (12)     (12)     (12)     (12)     (12)     (12)     (12)     (12)     (12)     (12)     (12)     (12)     (12)     (12)     (12)     (12)     (12)     (12)     (12)     (12)     (12)     (12)     (12)     (12)     (12)     (12)     (12)     (12)     (12)     (12)     (12)     (12)     (12)     (12)     (12)     (12)     (12)     (12)     (12)     (12)     (12)     (12)     (12)     (12)     (12)     (12)     (12)     (12)     (12)     (12)     (12)     (12)     (12)     (12)     (12)     (12)     (12)     (12)     (12)     (12)     (12)     (12)     (12)     (12)     (12)     (12)     (12)     (12)     (12)     (12)     (12)     (12)     (12)     (12)     (12)     (12)     (12)     (12)     (12)     (12)     (12)     (12)     (12)     (12)     (12)     (12)     (12)     (12)     (12)     (12)     (12)     (12)     (12)     (12)     (12)     (12)     (12)     (12)     (12)     (12)     (12)     (12)     (12)     (12)     (12)     (12)     (12)     (12)     (12)     (12)     (12)     (12)     (12)     (12)     (12)     (12)     (12)     (12)     (12)     (12)     (12)     (12)     (12)     (12)     (12)     (12)     (12)     (12)     (12)     (12)     (12)     (12)     (12)     (12)     (12)     (12)     (12)     (12)     (12)     (12) |                |                                   |                                       |               |
|                                                                                                    |                                                                                                    |                |                                   |                                       |               |
| به کې کې کې کې کې کې کې کې کې کې کې کې کې                                                                                                    | o 🖶 💽 💻                                                                                                    | 🛱 🧰 😂 💁 🥌 🕅 🕬  |                                   | ~ 4 <b>. 6</b> 3                      | ENG 1530      |

#### After clicking the Submit button, the request will be generated as below.

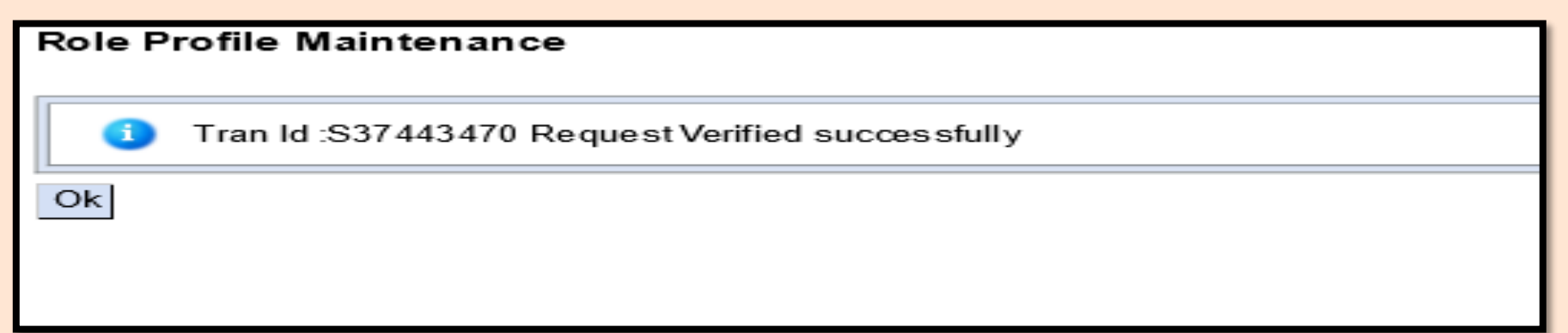

#### HATMCASH Entry Process

## Go to HATMCASH menu CBS $\implies$ Select DATA ENTRY option from activity drop down menu.

|                                                                                                    |                         |                            |                      |                |                      |                |                   |            |                   | A STATE DIAMA STATE |
|----------------------------------------------------------------------------------------------------|-------------------------|----------------------------|----------------------|----------------|----------------------|----------------|-------------------|------------|-------------------|---------------------|
| 17.55 176                                                                                                    | 😅 Finacle Universal Ba  | nking Salu . 🛛 🗃 Finacle U | minesal Bankiog Solu | 🚝 Finacle Univ | versal Banking S = 🚺 |                |                   |            |                   |                     |
| 55                                                                                                    |                         |                            |                      |                |                      | FINACLE RE     | PORT ENVIRONMEN   | NT BRA     | NCHES ARE ADVISED | тс 🛋                |
| r: PB163187                                                                                                    | Calend                  | ar: Gregorian 🔍            | 2                    |                | Time Zone: 15T       | 194            | Solution:         | FINCORE    | ~                 | B                   |
| Finacle                                                                                                    |                         |                            |                      |                |                      |                | 2                 | Menu       | Show Memo Pad     | CCY Converter       |
| iversal Banking                                                                                                 | Solution from In        | losys                      |                      |                |                      | 11 November, 2 | 2021   User PB163 | 187   0233 | Menu Shortcut     | Go                  |
| M CASH REPLE                                                                                                    | NISHMENT ACC            | OUNTING SYSTE              | EM                   |                |                      |                |                   |            |                   |                     |
| Nease Select Activi<br>Nease Select Optio<br>Inter Date<br>Inter ATM Cash Lo:                                   | ty<br>n<br>ading Method | DATA ENTRY<br>RECTIFY ADMI | N TXN                | 1              |                      |                |                   |            |                   | Help 🥥              |
| In the second second second second second second second second second second second second second second second | REPORTED CONSTR         | 1.00                       |                      |                |                      |                |                   |            |                   | -H                  |
| Clear                                                                                                    |                         |                            |                      |                |                      |                |                   |            |                   |                     |
| Clear                                                                                                    |                         |                            |                      |                |                      |                |                   |            |                   |                     |
| Clear                                                                                                    |                         |                            |                      |                |                      |                |                   |            |                   |                     |
| Clear                                                                                                    |                         |                            |                      |                |                      |                |                   |            |                   |                     |
| Clear                                                                                                    |                         |                            |                      |                |                      |                |                   |            |                   |                     |
| Clear                                                                                                    |                         |                            |                      |                |                      |                |                   |            |                   |                     |
| Clear                                                                                                    |                         |                            |                      |                |                      |                |                   |            |                   |                     |
| Clear                                                                                                    |                         |                            |                      |                |                      |                |                   |            |                   |                     |
| Clear                                                                                                    |                         |                            |                      |                |                      |                |                   |            |                   |                     |

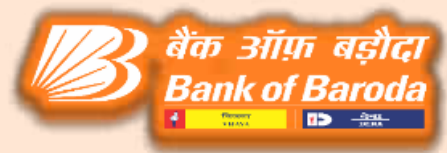

## Select ADD from option drop down list $\implies$ Select the loading date $\implies$ Select Cash loading method.

| r FRST1000 Cale                                                    | FINAGLE REPORT          | TIME ZONE: IST  | TO OPEN RETAIL LOAN ACCOUNT MANDATORILY THRE<br>Solution: FINCORE | OUGH "        |
|--------------------------------------------------------------------|-------------------------|-----------------|-------------------------------------------------------------------|---------------|
| Finacle                                                            |                         |                 | Menu Show Memo Fad                                                | CCY Converter |
| versal Banking Solution fro                                        | m infosys               | 11 November, 20 | 21   USAL RR1/1558   0328   Menu Shortcut:                        | Ga            |
| CASH REPLENISHMENT                                                 | ACCOUNTING SYSTEM       |                 | - 194 - Oran                                                      |               |
| ease Select Activity                                               | DATA ENTRY              | Ŷ               |                                                                   | Heilys 🥪      |
| lease Select Option<br>inter Date<br>inter ATM Cash Loading Method | ADD<br>MODIFY<br>DELETE |                 |                                                                   |               |
| Clear                                                              | VERIFY                  |                 |                                                                   |               |
|                                                                    |                         |                 |                                                                   |               |
|                                                                    |                         |                 |                                                                   |               |
|                                                                    |                         |                 |                                                                   |               |
|                                                                    |                         |                 |                                                                   |               |
|                                                                    |                         |                 |                                                                   |               |
|                                                                    |                         |                 |                                                                   |               |
|                                                                    |                         |                 |                                                                   |               |

बैंक ऑफ़ बड़ौदा

Bank of Baroda

#### XXXX0021101016 - (C) - Only for eVB and eDB CAPEX ATMs XXXX0021101045- (M) - Only for CAPEX ATMs of BOB XXXX0021101032 - (O)- Only for OPEX ATMs XXXX0021101002 - (S) - For SELF LOADING ATMs XXXX0021101040 - (B) - FOR BOBOPEX ATMs

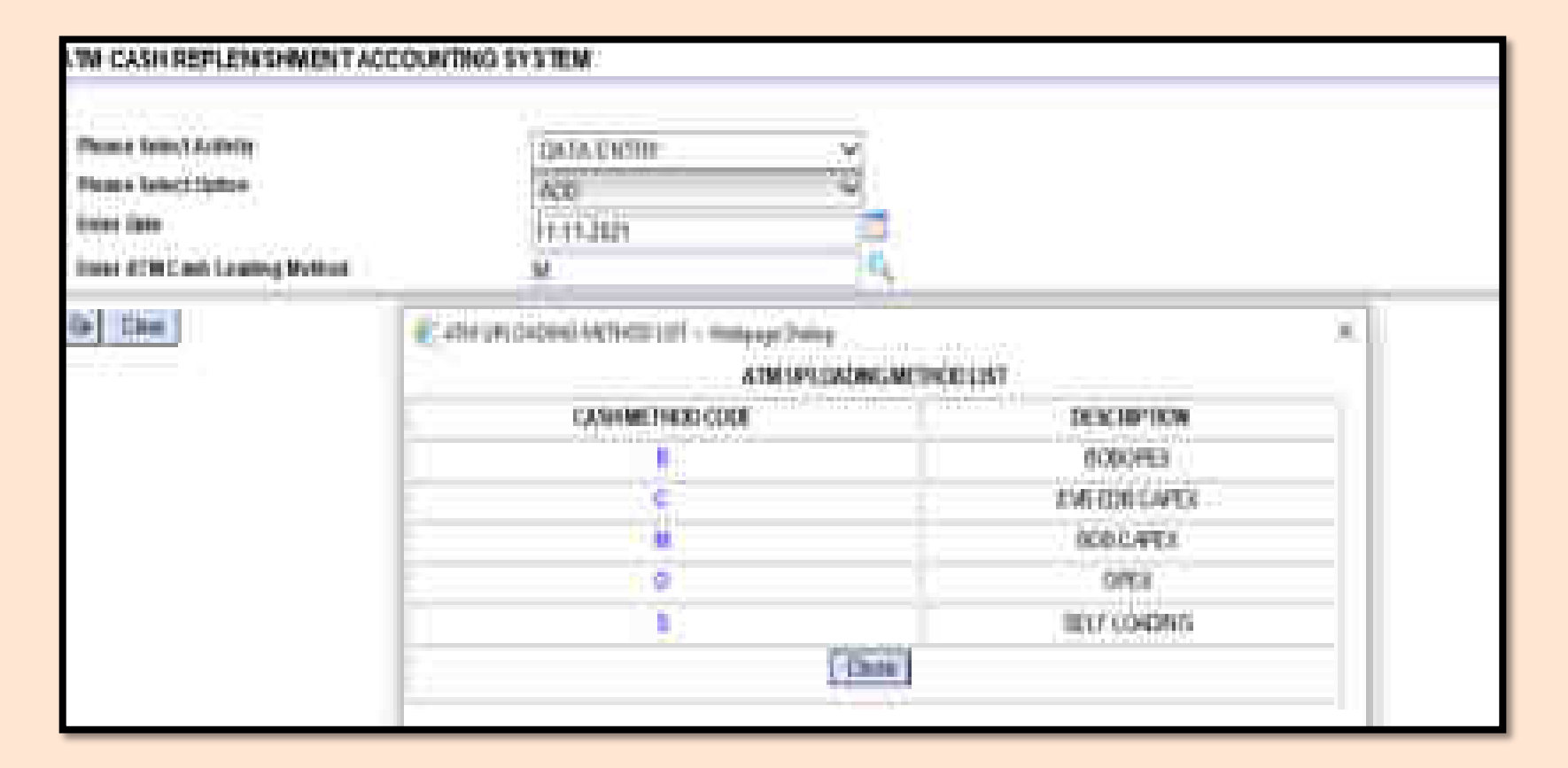

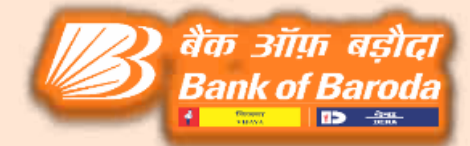

Enter the Vault opening balance where nodal branches having vaulting facility (otherwise please enter the ZERO fro non vaulting locations) => Enter the loading amount details.

| 😑 🕕 遵 https://ciodept001.bankofba           | roda.co.in:22000/550/uirSSOLogin.jtp |                      | P- 0000                  |                                 |               |
|---------------------------------------------|--------------------------------------|----------------------|--------------------------|---------------------------------|---------------|
| 🖡 Finacle Universal Banking S 🛪 🛃 Nei       | w tab                                |                      |                          |                                 |               |
|                                             |                                      | ******FINACLE        | REPORT ENVIRONMENT       | ES ARE AD                       | 3             |
| User: 161171558                             | Calendar: Gregorian                  | Tune Zone: ISI       | Solution: FINCORE        | <u> </u>                        | 4             |
| Finacle                                     |                                      |                      |                          | XI Menu Show Memo Pad           | CCY Converter |
| Universal Banking Solution from             | Infosys                              |                      | 11 November, 2021   User | RR171558   0328   Menu Shortcut | Go            |
| Vault Details                               |                                      |                      |                          |                                 |               |
| Activity                                    |                                      | Option               | E                        |                                 |               |
| Date                                        | 11-11-2021                           | Cash Loading Method  | M                        |                                 |               |
|                                             |                                      |                      |                          |                                 | Help 🥥        |
| Vendor Vault Opening Balance                | 0                                    | TOT SCHATM           |                          |                                 | · · · ••      |
| Cash Withdrawn from Bank                    | 1000000                              |                      |                          |                                 |               |
| Total Amount Replenished to ATM             | 1000000 ×                            |                      |                          |                                 |               |
| Closing Balance                             |                                      |                      |                          |                                 |               |
| Enter Terminal Id                           | 1                                    | Terminal Description |                          |                                 |               |
| Contraction and Contraction and Contraction | 0                                    |                      |                          |                                 |               |
| ATM ID Account                              |                                      | Last Loading Amount  | . [                      |                                 |               |
|                                             | TERMINAL DETAILS                     |                      |                          |                                 |               |
| Cash Loaded Date                            |                                      | Cash Loaded Time     | 1                        | 0.0                             |               |
| Total Cash in ATM                           |                                      | Cash From Cassettes  |                          |                                 |               |
| Purge Bin Cash                              |                                      | Overages             |                          |                                 |               |
| Shortage                                    |                                      | Amount Replenished   |                          | 0)                              |               |
| 1.5                                         | Pending Amount                       |                      |                          |                                 |               |

o 🕂 💽 📰 🔒 🧰 🦂 🍕 🖁 🛤 👹

## Select the ATM ID from search option $\implies$ Select the ATM ID from POP Up window $\implies$ Enter the remaining amount in cash from cassette column.

| Finacle                                                                                                    |            |                |            |              |             |                  |                                        |                                   |                              |                                                                                                    |                                  |
|----------------------------------------------------------------------------------------------------|------------|----------------|------------|--------------|-------------|------------------|----------------------------------------|-----------------------------------|------------------------------|----------------------------------------------------------------------------------------------------|----------------------------------|
| Courses Carding Delators from                                                                                                    | petaspe.   |                |            |              |             |                  |                                        |                                   |                              | Although and a state of the state of the sta | APRIL 100 1 ACC   Marker Manufac |
| Austi Ownedia<br>Millione<br>Tany                                                                                                    | ġ.         | 0              | ų.         |              |             |                  |                                        | Igne<br>Dettore                   | ng Multi-st                  | 3 <u>1</u>                                                                                                    |                                  |
| Conner Vari Opening Sames<br>Cont Millel and See State<br>Ford Amount IV presented to A 198                                                                                                    | Į          |                |            |              |             |                  |                                        | 10.05-0                           | яс.                          | 1                                                                                                    |                                  |
| Coloming Hammen<br>Linker Contention (1)<br>4 796 23 Account                                                                                                    |            |                |            |              |             |                  |                                        | Canada Sa                         | ana galana.<br>Ng di Mangali | 1                                                                                                    |                                  |
| Cash Coulor Selv<br>Tone Cash in A1M<br>Proge Ne Cash<br>Montage                                                                                                    |            | Therestor      | LUETALLA   |              |             |                  |                                        | Capitionse<br>Cashfron<br>Recipes | atom<br>Caronian             |                                                                                                    |                                  |
| Real Party Lines                                                                                                    |            |                |            | re America   | Ħ           | ff.              | 4                                      |                                   | _                            |                                                                                                    |                                  |
| Contract of Street of Street of Stre | (B) 100 De | Address of the |            | ARATAS       | DICTAR      | Last All ON GHTS | 0.0.2021                               |                                   | 1                            |                                                                                                    |                                  |
|                                                                                                    |            | atta<br>tenc   | TEXANDARY. | <b>the</b> 1 | TOPINI CAME | tor socate       | HOF CASH<br>NOT LOAD                   | A19587Ac-100                      | Queries<br>Accuse            |                                                                                                    |                                  |
|                                                                                                    | TOWNED     | · cierine      | 100 10     | Ŷ            |             |                  | ······································ | INSTRUCTIONS.                     | ALA,                         |                                                                                                    |                                  |
|                                                                                                    |            |                |            |              |             | Ednie            | <u>Ai</u> :                            |                                   |                              |                                                                                                    |                                  |
|                                                                                                    | <u></u>    |                |            |              |             |                  |                                        |                                   |                              |                                                                                                    |                                  |
| scanal Resting Totaling Page 101                                                                                                    | aye :      |                |            |              |             |                  |                                        |                                   |                              | 11 terrore 2021 1 line 10 (2104 1 104                                                                                                    | Mon Particip                     |
| Activity                                                                                                    | 0.0        |                |            |              |             |                  | 0.67                                   |                                   |                              | 10 C                                                                                                    |                                  |

|                              | et er dan               | Card Loaning Midbool                                                                                                    | R)                                                                                                    |     |
|------------------------------|-------------------------|----------------------------------------------------------------------------------------------------|----------------------------------------------------------------------------------------------------|-----|
| inter Vald Viterring Balance | x                       | -termology                                                                                                    |                                                                                                    | · • |
| With the last fact finds     | Televal .               | 0.170-004127                                                                                                    | F                                                                                                    |     |
| Anomal Research to ATM       | No. of Concession, Name |                                                                                                    |                                                                                                    |     |
| the latence                  |                         |                                                                                                    |                                                                                                    |     |
| e l'eminanti                 | in the lines            | Communal Device Lation                                                                                                    | press and a second second seco |     |
| CO Annual I                  | 5                       | Last Linese Amund                                                                                                    |                                                                                                    |     |
|                              | TERMINAL TRUNCA         |                                                                                                    |                                                                                                    |     |
| Lagent late                  | 84 81 30/               | Canalyseand Take                                                                                                    |                                                                                                    |     |
| Case of KIM                  |                         | Carinth one Canadian                                                                                                    |                                                                                                    |     |
| pe Bin Canin                 | 8 ·                     | United to a second second seco | F                                                                                                    |     |
| inen                         |                         | Amount Repairment                                                                                                    |                                                                                                    |     |
|                              | Proma Terrant           |                                                                                                    |                                                                                                    |     |
| New Control of Control of    | Proma locality          | A local de l'Arg                                                                                                    |                                                                                                    |     |

बैंक ऑफ़ बड़ौदा Bank of Baroda • 📟 🕬 🛲

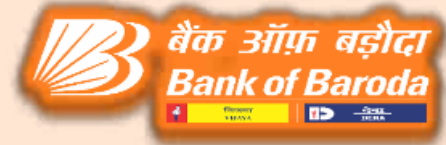

#### Click on SUBMIT Button Note: Before submitting button, please ensure the pending amount must be ZERO.

| acle Universal Banking 5 🗵 🤕 New tab |                     |                                                                                                    |                                |                            |                               |                   |
|--------------------------------------|---------------------|----------------------------------------------------------------------------------------------------|--------------------------------|----------------------------|-------------------------------|-------------------|
| 181712#                              | Calendar: Gregorian | 1. 11                                                                                                    | me Zone: (SL C)                | FINACLE REPORT ENVIRONMENT | BRANCI                        |                   |
| Finacle                              |                     |                                                                                                    |                                |                            | Menu Show Memo                | Pad CCY Converter |
| versal Banking Solution from Info    |                     |                                                                                                    |                                | 11 November, 2021   User i | R171558   0.328   Menu Shorta | cut: Go           |
| It Details                           |                     |                                                                                                    |                                |                            |                               |                   |
| livity                               | D                   |                                                                                                    | Option                         | E                          |                               |                   |
| <b>9</b> 0                           | 11-11-2021          |                                                                                                    | Cash Loading Method            | 8 M 8                      |                               |                   |
|                                      |                     |                                                                                                    |                                |                            |                               | Help 🥝            |
| ndor Vault Opening Balance           | 0                   |                                                                                                    | TOT SCHATM                     | 0                          |                               |                   |
| sh Withdrawn from Bank               | 1000000             |                                                                                                    |                                |                            |                               |                   |
| al Amount Replenished to ATM         | 1000000             |                                                                                                    |                                |                            |                               |                   |
| sing Balance                         |                     |                                                                                                    |                                |                            |                               |                   |
| ter Terminal Id                      | 1DBA03944           |                                                                                                    | Terminal Description           | [CANDARIM                  |                               |                   |
|                                      |                     |                                                                                                    |                                | . be                       |                               |                   |
| # ID Account                         | 85270021501055      |                                                                                                    | Last Loading Amount            | 1377000                    | 71                            |                   |
|                                      | TERMINAL DETAILS    |                                                                                                    |                                |                            |                               |                   |
| ih Loaded Date                       | 11-11-2021          |                                                                                                    | Cash Loaded Time               | 1                          | 10                            |                   |
| al Cash in ATM                       | 10.000.00           |                                                                                                    | Cash From Cassettes            | 0                          |                               |                   |
| ge Bin Cash                          | 0                   |                                                                                                    | Overages                       | 0                          |                               |                   |
| ortage                               | 0                   |                                                                                                    | Amount Replenished             | 1000000                    |                               |                   |
|                                      | Pondin              | g Amount d                                                                                                    |                                |                            |                               |                   |
| bmit Validate Cancel                 |                     | ( a construction of the construction of the co |                                |                            |                               |                   |
|                                      |                     | Message from webpage                                                                                                    | ×                              |                            |                               |                   |
|                                      |                     |                                                                                                    |                                |                            |                               |                   |
|                                      |                     |                                                                                                    |                                |                            |                               |                   |
|                                      |                     | ATM Cash uploading details of<br>been added successfully.                                                                                                    | with Terminal ID:108403944 has |                            |                               |                   |
|                                      |                     | There is no more STM Termin                                                                                                    | i for entre                    |                            |                               |                   |
|                                      |                     |                                                                                                    | 5200-2007C                     |                            |                               |                   |
|                                      |                     |                                                                                                    | are la                         |                            |                               |                   |
|                                      |                     |                                                                                                    |                                |                            |                               |                   |
|                                      |                     |                                                                                                    |                                |                            |                               |                   |
|                                      |                     |                                                                                                    |                                |                            |                               |                   |
|                                      | 121                 |                                                                                                    |                                |                            |                               |                   |

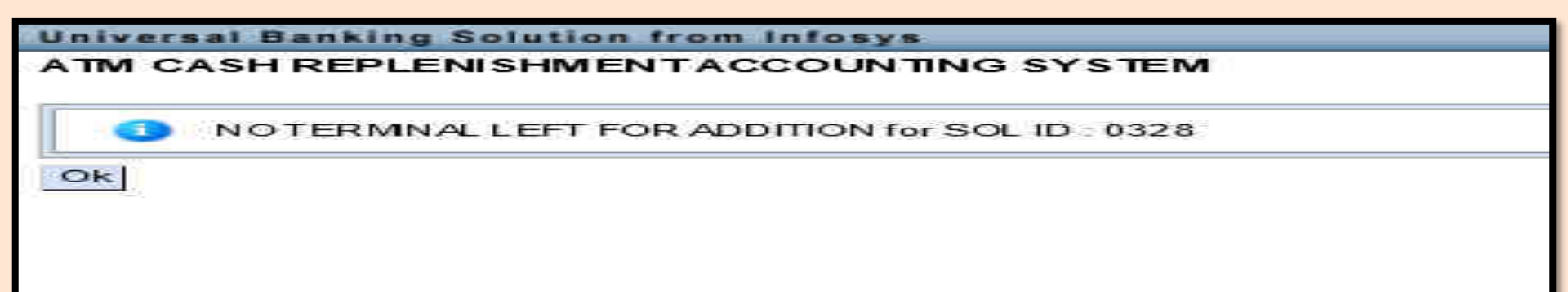

#### HATM CASH VERIFY

Go to HATMCASH in CBS Select DATA ENTRY option from activity drop down Select Verify option Select the entry date and ATM Cash loading method Click on GO button Cross check the details which is entered by maker and verify the details as checker which are having BH2 powers.

| Access of the state way was a second second s                                                                                                    | Y DATE THE PARTY OF THE PARTY OF THE PARTY O |                                                                                                    | Charles E                                             |                                                                                                    |
|----------------------------------------------------------------------------------------------------|----------------------------------------------------------------------------------------------------|----------------------------------------------------------------------------------------------------|-------------------------------------------------------|----------------------------------------------------------------------------------------------------|
| 1911403107                                                                                                    | Cutordar, Gregorian S.                                                                                                    | Those Zonie 1997                                                                                                 | SUNCTION FINCORE                                      |                                                                                                    |
| Finacle                                                                                                    |                                                                                                    |                                                                                                    | Manu Show Manu P                                      | ad   CCY Convert                                                                                                    |
| errat Banking Bolution from                                                                                                    | Inforge                                                                                                    |                                                                                                    | 11 Meanther 2021   User FE163187   8000   Mean Borton | AL INS                                                                                                    |
| I CASH REPLENISHMENT AC                                                                                                    | COON ING STSTEM                                                                                                    |                                                                                                    |                                                       | in the second second second second second second second second second second second second second second second                                                                                                    |
| ease Select Activity<br>case Select Option<br>der Date                                                                                                    | DATA ENTRY A                                                                                                    |                                                                                                    |                                                       |                                                                                                    |
| er ATM Cash Loading Method                                                                                                    | DELETE<br>VERIEY                                                                                                    | 2 <b>5</b> 5                                                                                                    |                                                       |                                                                                                    |
| Clear                                                                                                    | VIEW                                                                                                    |                                                                                                    |                                                       |                                                                                                    |
|                                                                                                    |                                                                                                    |                                                                                                    |                                                       |                                                                                                    |
|                                                                                                    |                                                                                                    |                                                                                                    |                                                       |                                                                                                    |
|                                                                                                    |                                                                                                    |                                                                                                    |                                                       |                                                                                                    |
|                                                                                                    |                                                                                                    |                                                                                                    |                                                       |                                                                                                    |
|                                                                                                    |                                                                                                    |                                                                                                    |                                                       |                                                                                                    |
|                                                                                                    |                                                                                                    |                                                                                                    |                                                       |                                                                                                    |
|                                                                                                    |                                                                                                    |                                                                                                    |                                                       |                                                                                                    |
|                                                                                                    |                                                                                                    |                                                                                                    |                                                       |                                                                                                    |
|                                                                                                    |                                                                                                    |                                                                                                    |                                                       |                                                                                                    |
|                                                                                                    |                                                                                                    |                                                                                                    |                                                       |                                                                                                    |
|                                                                                                    |                                                                                                    |                                                                                                    |                                                       |                                                                                                    |
|                                                                                                    |                                                                                                    |                                                                                                    |                                                       |                                                                                                    |
|                                                                                                    |                                                                                                    |                                                                                                    |                                                       |                                                                                                    |
|                                                                                                    |                                                                                                    |                                                                                                    |                                                       |                                                                                                    |
|                                                                                                    |                                                                                                    |                                                                                                    |                                                       |                                                                                                    |
|                                                                                                    |                                                                                                    |                                                                                                    |                                                       |                                                                                                    |
|                                                                                                    |                                                                                                    |                                                                                                    |                                                       |                                                                                                    |
|                                                                                                    |                                                                                                    |                                                                                                    |                                                       |                                                                                                    |
|                                                                                                    |                                                                                                    |                                                                                                    |                                                       |                                                                                                    |
|                                                                                                    |                                                                                                    |                                                                                                    |                                                       |                                                                                                    |
|                                                                                                    |                                                                                                    |                                                                                                    |                                                       |                                                                                                    |
|                                                                                                    |                                                                                                    |                                                                                                    |                                                       |                                                                                                    |
|                                                                                                    |                                                                                                    |                                                                                                    |                                                       |                                                                                                    |
|                                                                                                    |                                                                                                    |                                                                                                    |                                                       |                                                                                                    |
|                                                                                                    |                                                                                                    |                                                                                                    |                                                       |                                                                                                    |
|                                                                                                    |                                                                                                    |                                                                                                    |                                                       |                                                                                                    |
|                                                                                                    |                                                                                                    |                                                                                                    |                                                       |                                                                                                    |
|                                                                                                    |                                                                                                    |                                                                                                    |                                                       |                                                                                                    |
|                                                                                                    |                                                                                                    |                                                                                                    |                                                       |                                                                                                    |
|                                                                                                    |                                                                                                    |                                                                                                    |                                                       |                                                                                                    |
|                                                                                                    |                                                                                                    |                                                                                                    |                                                       |                                                                                                    |
|                                                                                                    |                                                                                                    |                                                                                                    |                                                       |                                                                                                    |
|                                                                                                    |                                                                                                    |                                                                                                    |                                                       |                                                                                                    |
|                                                                                                    |                                                                                                    |                                                                                                    |                                                       |                                                                                                    |
|                                                                                                    |                                                                                                    |                                                                                                    |                                                       |                                                                                                    |
|                                                                                                    |                                                                                                    |                                                                                                    |                                                       |                                                                                                    |
|                                                                                                    |                                                                                                    |                                                                                                    |                                                       |                                                                                                    |
|                                                                                                    |                                                                                                    |                                                                                                    |                                                       |                                                                                                    |
| PLACE AND REPORT OF A CONTRACTOR OF A CONTRACT OF A CONTRACTACT OF A CONTRACT OF A CONTRACT OF A CONTRACT OF A CONTRACT OF A CON | The second second second second second second second second second second second second second second second se                                                                                                    | and the second second second second second second second second second second second second second second second | NII                                                   |                                                                                                    |
| D Type here to search                                                                                                    |                                                                                                    |                                                                                                    |                                                       | LNG                                                                                                    |
|                                                                                                    |                                                                                                    |                                                                                                    |                                                       | 11-11-2001                                                                                                    |
|                                                                                                    |                                                                                                    |                                                                                                    |                                                       |                                                                                                    |
|                                                                                                    |                                                                                                    |                                                                                                    |                                                       |                                                                                                    |
|                                                                                                    |                                                                                                    |                                                                                                    |                                                       |                                                                                                    |
|                                                                                                    |                                                                                                    |                                                                                                    |                                                       |                                                                                                    |
|                                                                                                    |                                                                                                    |                                                                                                    |                                                       |                                                                                                    |
|                                                                                                    |                                                                                                    |                                                                                                    |                                                       |                                                                                                    |
|                                                                                                    |                                                                                                    |                                                                                                    |                                                       | and the second second se                                                                                                    |
|                                                                                                    |                                                                                                    |                                                                                                    |                                                       | And and a state of the state of the state of |
|                                                                                                    |                                                                                                    |                                                                                                    |                                                       |                                                                                                    |
|                                                                                                    |                                                                                                    |                                                                                                    |                                                       |                                                                                                    |
|                                                                                                    |                                                                                                    |                                                                                                    |                                                       |                                                                                                    |
|                                                                                                    |                                                                                                    |                                                                                                    |                                                       |                                                                                                    |
|                                                                                                    |                                                                                                    |                                                                                                    |                                                       |                                                                                                    |
|                                                                                                    |                                                                                                    |                                                                                                    |                                                       | Just 4                                                                                                    |
|                                                                                                    |                                                                                                    |                                                                                                    |                                                       | Just 4                                                                                                    |
|                                                                                                    |                                                                                                    |                                                                                                    |                                                       | nk of Do                                                                                                    |

|                                |                   |                  |                | 11.19           |                      |           | क्त ऑफ़ बड़ौदा<br>k of Baroda |
|--------------------------------|-------------------|------------------|----------------|-----------------|----------------------|-----------|-------------------------------|
| ATM CASH REPLENISHMENT         | ACCOUNTING SYSTEM |                  |                |                 | ( A.B.2              |           |                               |
| Date                           |                   | 0<br>11-11-2021  |                |                 | Cash Loading Mothod  | Ň         |                               |
| Status                         |                   | ENTERED          |                |                 | Checkerld            |           |                               |
|                                |                   | VAULT DETAILS    |                |                 |                      |           |                               |
| Vendor Vault Opening Balance   |                   | 0                |                |                 | Date of Transaction  |           |                               |
| Cash Withdrawn from Bank       |                   | 1000000          |                |                 | Total Amount Entered | 1         |                               |
| Total Amount Replenished to AT | 4                 | 1000000          |                |                 | Pending Amount       |           |                               |
| Closing Balance                |                   | 0                |                |                 |                      |           |                               |
|                                |                   | TERMINAL DETAILS |                |                 |                      |           |                               |
| 242                            |                   |                  |                |                 |                      |           |                               |
| TERMINA LID                    | TIME              | TOTAL CASH ATM   | CASSETTES CASH | PURGE BIN CA SH | OVERAGES             | SHORTA GE |                               |
| 108A 03944                     | 00:00:00          | 1000000          | 0              | 0               | 0                    | 0         |                               |
|                                |                   |                  |                |                 |                      |           |                               |
| 1DBA03944                      | 00 00 00          | 1000000          | 0              | 0               | U.                   | 0         |                               |
| Submit Microsoft Cancel        |                   |                  |                |                 |                      |           |                               |

| Universal Banking Solu   | ition frum infonys    |                  |                     | 11 November                             | 2021   liner 98163187   0326 | Menu Shortcut: Go |
|--------------------------|-----------------------|------------------|---------------------|-----------------------------------------|------------------------------|-------------------|
| ATM CASH REPLENISH       | MENTACCOUNTING SYSTEM |                  |                     |                                         |                              |                   |
| Activity                 |                       | D                |                     | Optio                                   | a                            | X                 |
| Dete                     |                       | 11.11.2021       |                     | çası                                    | Loading Method               | <b>M</b>          |
| Statura                  |                       | ENTERED          | 1                   |                                         | Checkerid                    |                   |
|                          |                       | VALL T DETAIL S  | Menate from webpar  | n X                                     |                              |                   |
| Vendor Vault Opening Bal | lance                 | 0                | ASSESSAND TRANSPORT | 5.4 M.                                  | Date of Transa               | Rtion             |
| Cash Withdrawn from Ban  | an a                  | 1000000          |                     |                                         | Total Amount                 | Entered           |
| Total Amount Replenisher | to ATM                | 000001           | De you wish         | to submit all records for Verification? | Pending Amos                 | ant .             |
| Closing Balance          |                       | 0                |                     |                                         |                              |                   |
|                          |                       | TERMINAL DETAILS | 1 <sup>10</sup>     | Ol. Carrest                             |                              |                   |
| CONT.                    |                       |                  | 2                   |                                         |                              |                   |
| TERMINAL ID              | TINE                  | TOTAL CASH ATM   | CASSETTES CASH      | PURGE BIN CASH                          | OVERLGES                     | SHORTAGE          |
| 1DBA 03884               | 00 00 00              | 1000000          | 0                   | 0                                       | 0                            | 0                 |
|                          |                       |                  |                     |                                         |                              |                   |
| 1DBA03944                | 00:00:00              | 10 000 00        | 10                  | 0                                       | 0                            | ]0                |
| Subosit Wildow           | Ganciel               |                  |                     |                                         |                              |                   |

#### ATM CASH REPLENISHMENT ACCOUNTING SYSTEM

Verification Done Successfully with Sol Id:0328 and Txn Created with tran Id:S37443831 

Ok

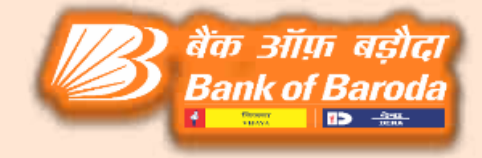

# Thank You